# GRADUATION REGISTRATION GUIDE

# Step1: Log in to Uniweb

- login to Uniweb using single sign on
- Login: name.surname
- Password: your password

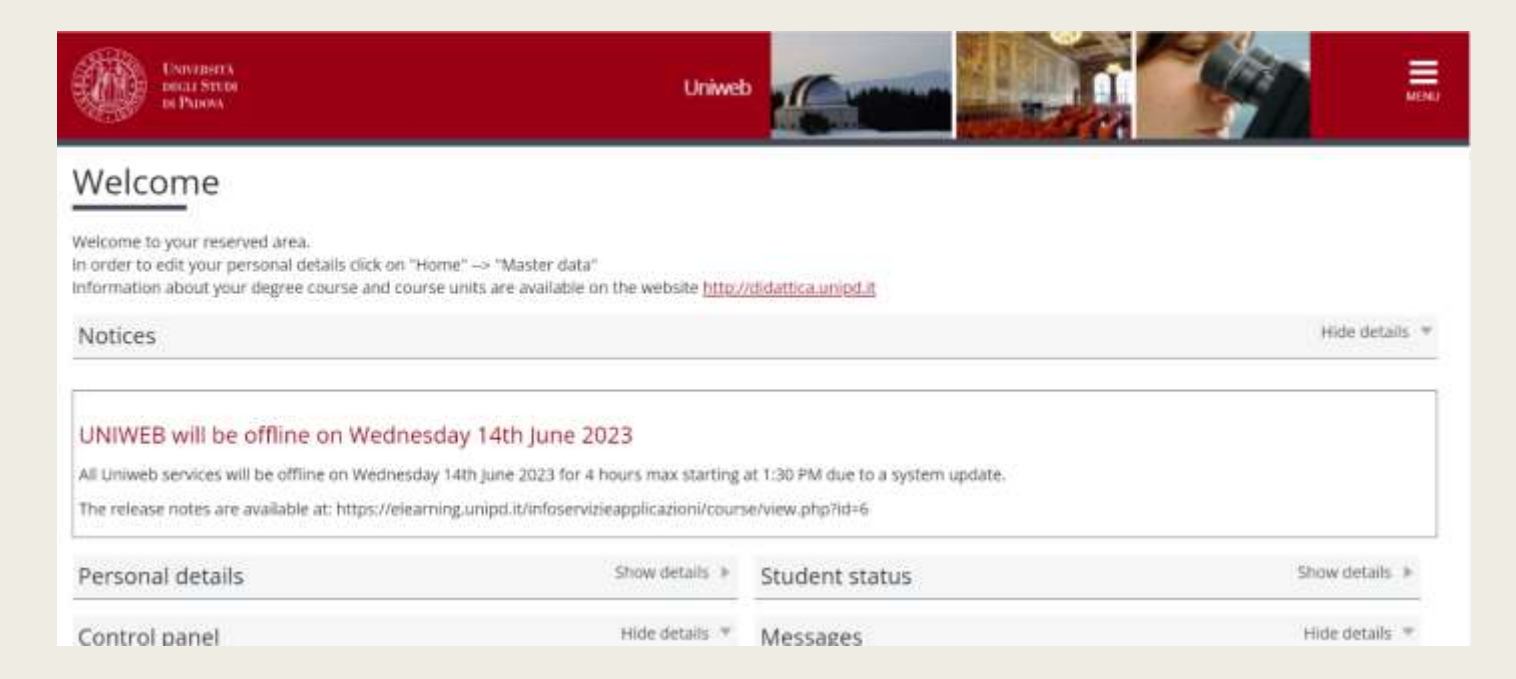

# Step2: Registration on Alma Laurea

- Open menu
- Click on "Diploma attainment"
- Click on "registration on Alma Laurea"

| ita eng                                                                                                    |  |
|----------------------------------------------------------------------------------------------------|--|
| My personal area<br>logical<br>Disruge facescrit                                                                                                    |  |
| . Nome                                                                                                    |  |
|                                                                                                    |  |
| Phylic to an inversity studies, disability<br>elisticity, summer courses                                                                                                    |  |
| Ciljikarta astalitetarit                                                                                                    |  |
| Autphy loc art excitionings enables                                                                                                    |  |
| Concentration of the Concentration of the Concentra |  |

#### # - Graduation application

#### Graduation application dashboard

Please select your next step.

#### WARNING

Before completing your graduation application please review and, if necessary, update your contact details and consents under HOME>MASTER DATA, in the "Personal record" page.

| Family name                   |  |
|-------------------------------|--|
| Student identification number |  |
| Course                        |  |

- Click again on "register on Alma Laurea"
- Fill out the questionnaire form

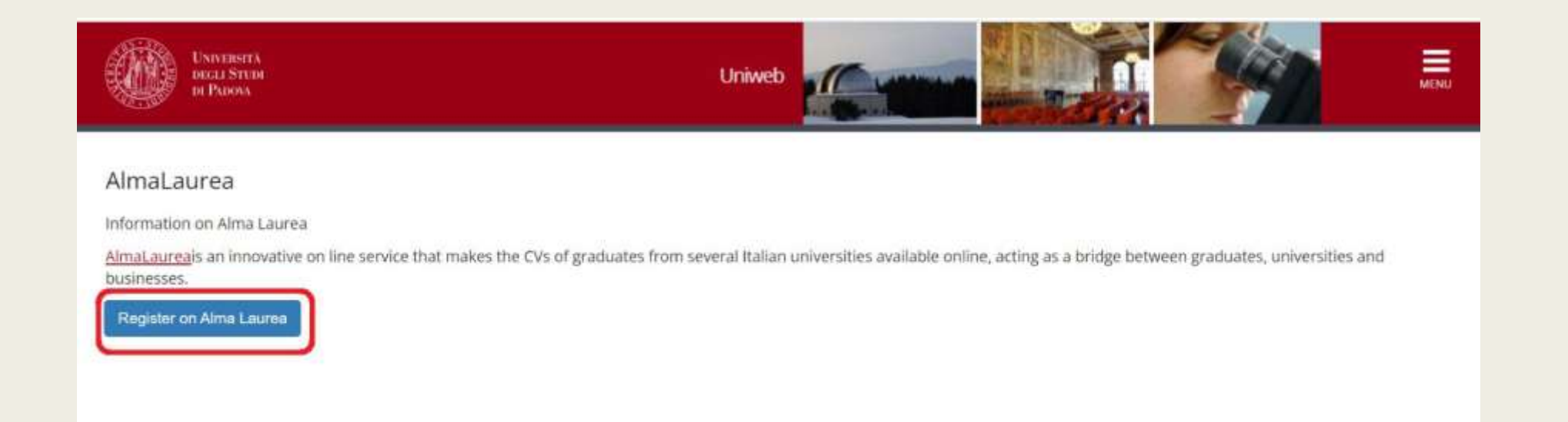

## How to fill Alma Laurea

- It should be filled with personal information
- It should have the date of the thesis discussion
- A password to complete the registration should be set

## Ps: the system will ask for a security question

| ALL MARKED AND ALL AND AND A AND A A |                                                                                                    |                                     |                 |                                                                                        |
|----------------------------------------------------------------------------------------------------|----------------------------------------------------------------------------------------------------|-------------------------------------|-----------------|----------------------------------------------------------------------------------------|
| Registrazione: selezione del titolo di studio                                                                                                    | - AFMALACHEA                                                                                                    |                                     |                 | ( \$60 72 6                                                                            |
| 1 manual 2 manual 3 4 mm."                                                                                                    | Heres + Studiette and graduates + altrai00                                                                                                    |                                     |                 |                                                                                        |
| Constant constant-lines, con i y accurate il meno copplianci.                                                                                                    | in WARDIO<br>Thus a that address to advect a standard one                                                                                     |                                     | 4.4             | Hosama compilation level 30%                                                           |
| Alexandratikations<br>Areas di Isalikana di santa / Area di Santakatatana<br>Titular<br>Tatala Laurea permitikan (2 area)                                                                                                    | 162 M Stranger WY MC 2003                                                                                                    | ■ 44<br>Corporat prefix             | ۵               | <ul> <li>Specify your job requirements and<br/>your availability to travel)</li> </ul> |
| Desarationarie and cares. POPERT SCIENCE - ISCIENCE / OPERTIN/                                                                                                    | my qualifications                                                                                                    |                                     |                 | Scarica                                                                                |
| Tipologia di unato * C Rateria (ner la tritto all'utino, sene di ceno di funi const<br>C Pessano di scongulando ce testa (sucha all'utino ante di cena a fusi<br>ante)<br>C Toto consequinto (sucha stati                                                                                                    | Universitä degi Studi di MADOVA <b>Ja</b>                                                                                                    | e ongoing                           | all classifiers | AlmaGol<br>oggiorna i C<br>e incontra<br>i tuo lavora                                  |
| (Address) (Macates)                                                                                                    | Dipartmento di Biomedicina Comparata ed Almentaziane<br>BIOTECNOLOGIE PER L'ALMENTAZIONE di<br>L36.9 - Promozeutical, veterinary antinentical | Crasharine dan Instrumenti (20/2021 |                 | Engine Chris                                                                           |

## **Step3: thesis information**

#### Click on "add thesis title"

| · Scatement application                                                                      |                                                                                                    |
|----------------------------------------------------------------------------------------------|----------------------------------------------------------------------------------------------------|
| Graduation application d                                                                     | ashboard                                                                                                    |
| Planar select your met dep.<br>WARNING<br>Debre completing your graduation application pleas | e review and, if memorary, update your miniati details and conserves under HOMG-NAMSTER DATA, in the "Personal record" page. |
| - Student                                                                                    |                                                                                                    |
| First name                                                                                   |                                                                                                    |
| Family name                                                                                  |                                                                                                    |
| Student identification number                                                                |                                                                                                    |
|                                                                                              |                                                                                                    |

#### Click "Next"

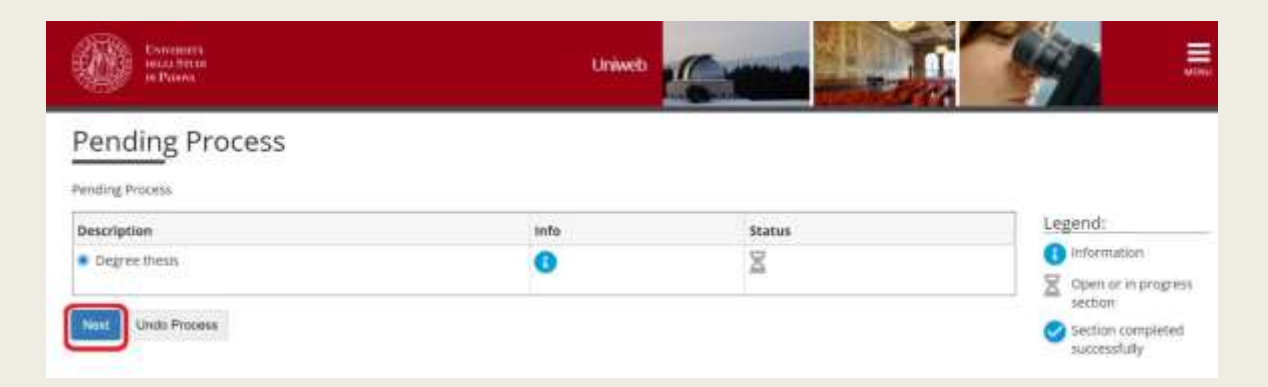

#### Click on "Degree thesis"

#### Degree thesis

Through the following pages you can enter the title of your thesis. Please read carefully the instructions available in the following ins <a href="http://www.uriot.kidomanda-d-laurea.07">http://www.uriot.kidomanda-d-laurea.07</a> target: Student; within the section "Mahuak per gli studenti" and "Scadenze e after information".

#### Once you have entered the thesis title, you have to wait your supervisor to approve it before completing your diplome attainment application.

| Activity                                             | Section                             | Info | Status | Legend                                      |
|------------------------------------------------------|-------------------------------------|------|--------|---------------------------------------------|
| A - inserimento informazioni della tesi di laurea    |                                     | 0    | Z      | () Information                              |
|                                                      | informazioni tesi di laurea         | 0    | X      | Dpen or in progress<br>section              |
|                                                      | Obiettovi sviluppo susterabile      | 0    | 6      | Locked section. It will                     |
|                                                      | Elenco delle tipologie dei relatori | 0    | 6      | be enabled once the<br>previous sections at |
| B - Conferma finale di inserimento informazioni tesi |                                     | 0    | 6      | completed                                   |
|                                                      | Conferma                            | 0    | 6      | Section completed                           |

■ Fill out the following form

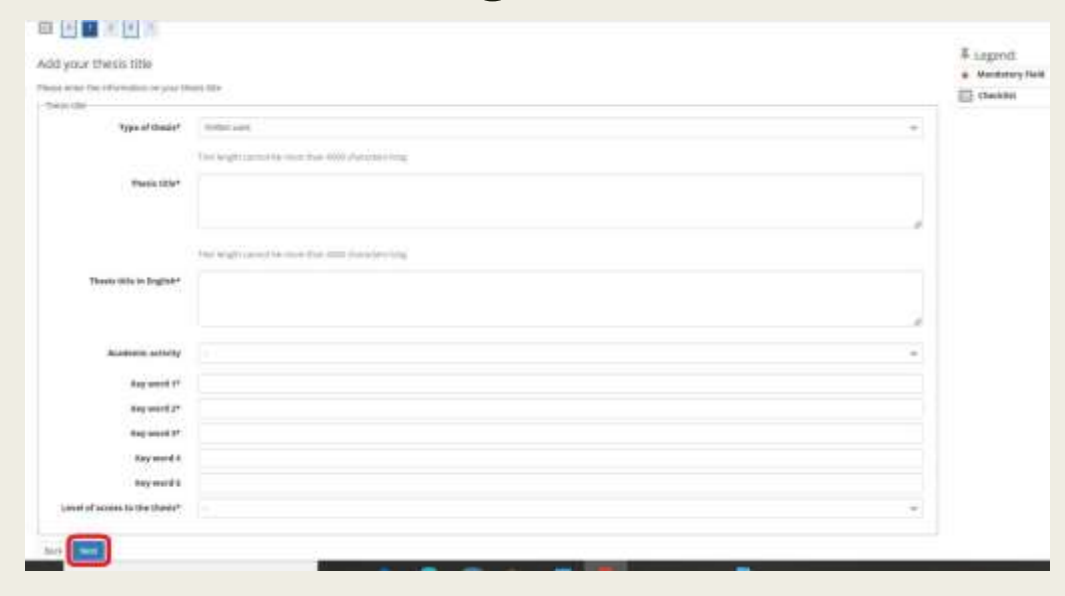

## Add your supervisor's name

| List of supervisors                        |     |     |         | 亭 Legend:      |
|--------------------------------------------|-----|-----|---------|----------------|
|                                            |     |     |         | * Mandatory Fi |
| List of types of supervisors available     |     |     |         | Checklist      |
| Type of supervisor                         | Min | Max | Options |                |
| Supervisor                                 | *   | 1   | Ant     |                |
| Assistant supervisor                       | 0   | £.  | Aibi    |                |
| () No supervisor associated to your thesis |     |     |         |                |
| Back                                       |     |     |         |                |

Search for your supervisor's name and click "next"

| List of supervisors                          |                      |         | 푸 Legend:         |
|----------------------------------------------|----------------------|---------|-------------------|
| Please review supervisors listed for your th | nesis                |         | * Mandatory Field |
| List of your thesis supervisors              | Type of supervisor   | Options |                   |
| LAST NAME, FIRST NAME                        | Supervisor           | Remove  |                   |
| LAST NAME, FIRST NAME                        | Assistant supervisor | Remove  |                   |
| Back Noxt                                    |                      |         |                   |

#### Review the data of the thesis and click on "submit thesis information"

| 📰 «« 2 B 1                           |                      |                                                 |  |  |
|--------------------------------------|----------------------|-------------------------------------------------|--|--|
| Confirm Thesis informat              | ion                  |                                                 |  |  |
| Please review your thesis informatio | n                    |                                                 |  |  |
| Thesis information                   |                      |                                                 |  |  |
| Thesis type                          |                      | Written work                                    |  |  |
| Thesis title                         |                      | Investigating the Role of Controlled Atmosphere |  |  |
| Thesis title in English              |                      | Investigating the Role of Controlled Atmosphere |  |  |
| Keywords                             |                      | Kiwifruit, postharvest, firmness                |  |  |
| Thesis availability                  |                      | Open access                                     |  |  |
| List of your thesis supervisors      |                      |                                                 |  |  |
| Supervisor                           | Supervisor type      | University teacher/External staff               |  |  |
| LAST NAME, FIRST NAME                | Supervisor           | University teacher                              |  |  |
| LAST NAME, FIRST NAME                | Assistant supervisor | University teacher                              |  |  |

Back Submit thesis information

## • When the thesis summary page appears, click "back to graduation dashboard"

| formation on the thesis submitted |                      |                                                 |  |
|-----------------------------------|----------------------|-------------------------------------------------|--|
| Student                           |                      |                                                 |  |
| First name                        |                      |                                                 |  |
| Family name                       |                      |                                                 |  |
| Student identification number     |                      |                                                 |  |
| Course                            |                      | BIOTECHNOLOGIES FOR FOOD SCIENCE                |  |
| Thesis summary                    |                      |                                                 |  |
| Thesis type                       |                      | Written work                                    |  |
| Submitted on                      |                      | 28/06/2023                                      |  |
| Thesis title                      |                      | investigating the Role of Controlled Atmosphere |  |
| Thesis title in English           |                      | Investigating the Role of Controlled Atmosphere |  |
| Thesis status                     |                      | Submitted                                       |  |
| Alma Laurea keywords              |                      | Kiwifruit, postharvest, firmness                |  |
| Thesis availability               |                      | Open access                                     |  |
| ist of your thesis supervisors    |                      |                                                 |  |
| Supervisor                        | Type of supervisor   | University teacher/External staff               |  |
| LAST NAME, FIRST NAME             | Supervisor           | University teacher                              |  |
| LAST NAME, DEST NAME              | Assistant supervisor | Limisarraity to achier                          |  |

- Send an email to remind your supervisor to approve your thesis title before you continue the process
- After the approval, you will receive a confirmation email
- Continue the procedure of the final thesis application

| Manual datastrono ministrativa                                                                                                    |                                                                                                    |  |
|----------------------------------------------------------------------------------------------------|----------------------------------------------------------------------------------------------------|--|
| warning                                                                                                    |                                                                                                    |  |
| Before completing your graduation application please review and. If necessar                                                                                                    | r, update your contact details and consents under HOME-MASTER DATA, in the "Personal record" page.                                                                                                    |  |
| Student                                                                                                    |                                                                                                    |  |
| Elect states                                                                                                    |                                                                                                    |  |
| First name                                                                                                    |                                                                                                    |  |
| Student identification number                                                                                                    |                                                                                                    |  |
| Course                                                                                                    | BIOTECHNOLOGIES FOR FOOD SCIENCE                                                                                                    |  |
|                                                                                                    |                                                                                                    |  |
| 2017년 2017년 2월 19일 19일 19일 19일 19일 19일 19일 19일 19일 19일                                                                                                    |                                                                                                    |  |
|                                                                                                    |                                                                                                    |  |
| Registration on Alma Laurea                                                                                                    |                                                                                                    |  |
| Registration on Alma Laurea                                                                                                    |                                                                                                    |  |
| Registration on Alma Laurea                                                                                                    |                                                                                                    |  |
| Registration on Alma Laurea<br>- Thesis summary                                                                                                    | View thesis details.                                                                                                    |  |
| Registration on Alma Laurea<br>- Thesis summary<br>Thesis details<br>Type of thesis                                                                                                    | View thesis details.<br>Written work                                                                                                    |  |
| Registration on Alma Laurea<br>Thesis summary<br>Thesis details<br>Type of thesis<br>Thesis title                                                                                                    | View thesis details.<br>Written work<br>Investigating the Role of Controlled Atmosphere                                                                                                    |  |
| Registration on Alma Labrea Thesis summary Thesis details Type of thesis Thesis title Thesis academic activity                                                                                                | View thesis details.<br>Written work<br>Investigating the Role of Controlled Atmosphere<br>BIOTECHNOLOGY FOR CROP PRODUCTION                                                                                               |  |
| Registration on Alma Laurea Thesis summary Thesis details Type of thesis Thesis title Thesis academic activity                                                                                                | View thesis details.<br>Written work<br>Investigating the Role of Controlled Atmosphere<br>BIOTECHNOLOGY FOR CROP PRODUCTION                                                                                               |  |
| Registration on Alma Laurea Thesis summary Thesis details Type of thesis Thesis title Thesis academic activity List of your thesis supervisors                                                                | View thesis details.<br>Written work<br>Investigating the Role of Controlled Atmosphere<br>BIOTECHNOLOGY FOR CROP PRODUCTION                                                                                               |  |
| Registration on Alma Labrea  Thesis summary  Thesis details  Type of thesis  Thesis title  Thesis academic activity  List of your thesis supervisors  Supervisor                                              | View thesis details.<br>Written work<br>Investigating the Role of Controlled Atmosphere<br>BIOTECHNOLOGY FOR CROP PRODUCTION<br>Type of supervisor                                                                         |  |
| Registration on Alma Labrea  Thesis summary  Thesis details  Type of thesis  Thesis title  Thesis academic activity  List of your thesis supervisors  Supervisor  LAST NAME, FIRST NAME                       | View thesis details.<br>Written work<br>Investigating the Role of Controlled Atmosphere<br>BIOTECHNOLOGY FOR CROP PRODUCTION<br>Type of supervisor<br>Supervisor                                                           |  |
| Registration on Alma Laurea  Thesis summary  Thesis details  Type of thesis  Thesis title  Thesis academic activity  List of your thesis supervisors  Supervisor  LAST NAME, FIRST NAME LAST NAME, FIRST NAME | View thesis details.           Written work           Investigating the Role of Controlled Atmosphere           BIOTECHNOLOGY FOR CROP PRODUCTION           Supervisor           Supervisor           Assistant supervisor |  |

# Step4: Completing the graduation application

- Go back to Diploma attainment
- Click add "graduation application"

| # - Graduation application                                                                                                 |                                                                                                   |  |
|----------------------------------------------------------------------------------------------------|---------------------------------------------------------------------------------------------------|--|
| Graduation application dashboard                                                                                           |                                                                                                   |  |
| Pfeises sefect your next atep.<br>WARNING<br>Before completing your graduation application please review and, if necessary | , update your contact details and consents under HOME+MASTER DATA, in the "Personal record" page. |  |
| - Student                                                                                                    |                                                                                                   |  |
| First name                                                                                                    |                                                                                                   |  |
| Family name                                                                                                    |                                                                                                   |  |
| Student identification number                                                                                              |                                                                                                   |  |
| Course                                                                                                    | BIOTECHNOLOGIES FOR FOOD SCIENCE                                                                  |  |
| - Thesis summary                                                                                                    |                                                                                                   |  |
| Thesis details                                                                                                    | View thesis details                                                                               |  |
| Type of thesis                                                                                                    | Written work                                                                                      |  |
| Thesis title                                                                                                    | Investigating the Role of Controlled Atmosphere                                                   |  |
| Thesis academic activity                                                                                                   | BIOTECHNOLOGY FOR CROP PRODUCTION                                                                 |  |
| List of your thesis supervisors                                                                                            |                                                                                                   |  |
| Supervisor                                                                                                    | Type of supervisor                                                                                |  |
| LAST NAME, FIRST NAME                                                                                                    | Supervisor                                                                                        |  |
| LAST NAME, FIRST NAME                                                                                                    | Assistant supervisor                                                                              |  |

#### • Click on "diploma attainment"

|                                                                                     |                                                                | 0.00                 |                   | 1                                                                                                    |
|-------------------------------------------------------------------------------------|----------------------------------------------------------------|----------------------|-------------------|----------------------------------------------------------------------------------------------------|
| completed it, please in three claims on Weislands regionation, which the            | on the well be prevent by the constance wellow when you fure a | and and the designed | and the design of | and so officers a feer on our point so rands                                                                                                    |
| Activity                                                                            | Section                                                        | . Autor              | Status            | Legensi                                                                                                    |
| belts main we apply                                                                 |                                                                | 0                    | 2                 | O Mirrowien                                                                                                    |
|                                                                                     | a hornainte                                                    | 0                    | 8                 | The second second secon |
|                                                                                     | Soft and the capabo                                            | 0                    | 0                 | a Laded sectors it refilies worth                                                                                                    |
|                                                                                     | Consoll of costema:                                            | 0                    | 8                 | programming and the second second sec |
|                                                                                     | Landona                                                        | 0                    | 8                 | S in the completent species liab                                                                                                    |
| <ol> <li>Constitution and and prevailable confermation for an excession.</li> </ol> |                                                                | 0                    | 0                 |                                                                                                    |
|                                                                                     | Sectore a quantization do compliant                            | 0                    | 8                 |                                                                                                    |
| C maximum offeringen and and it inches                                              |                                                                | 0                    | -                 |                                                                                                    |
|                                                                                     | information and distance                                       | 0                    | 8                 |                                                                                                    |
|                                                                                     | Independent haartab Teil                                       | 0                    | 6                 |                                                                                                    |
|                                                                                     | Nearmatty (p) summited                                         | 0                    | 8                 |                                                                                                    |
|                                                                                     | alternative real distance                                      | 0                    | 8                 |                                                                                                    |
| D. Carderes from it reasoners retreasure desards a sec                              |                                                                | 0                    |                   |                                                                                                    |
|                                                                                     | Carloria.                                                      | 0                    |                   |                                                                                                    |
| E Fairland Villag Protecto                                                          |                                                                | ě.                   | 6                 |                                                                                                    |
|                                                                                     | And provide a second                                           |                      | -0                |                                                                                                    |

## Click on the graduation session of your choice and "Next"

| hoose graduation session and call                                                                                                    |                                                                                                    |                                                                                                    |                                                                         |                   | A Legend:    |
|----------------------------------------------------------------------------------------------------|----------------------------------------------------------------------------------------------------|----------------------------------------------------------------------------------------------------|-------------------------------------------------------------------------|-------------------|--------------|
| sase select graduation session and call.                                                                                                    |                                                                                                    |                                                                                                    |                                                                         |                   | The checkber |
| Student                                                                                                    |                                                                                                    |                                                                                                    |                                                                         |                   | EB concent   |
| First same                                                                                                    | whit he                                                                                                    | 548                                                                                                    |                                                                         |                   |              |
| family name                                                                                                    | CAST NO                                                                                                    | e.                                                                                                    |                                                                         |                   |              |
|                                                                                                    |                                                                                                    |                                                                                                    |                                                                         |                   |              |
| Student identification number                                                                                                    |                                                                                                    |                                                                                                    |                                                                         |                   |              |
| Course Course Course Graduation session and cal Graduation calls Graduation calls Graduatio | PERIODO A DAL<br>3 to28/10/2823                                                                                                | TCHNOLOGIES FOR FOOD SCIENCE                                                                                                    | 0 A 2022/202                                                            |                   |              |
| Eculent Identification number<br>Course<br>Graduation session and call<br>Graduation calls<br>SESSIONE AUTUNNALE from04/09/202<br>Graduation call                                                                                                    | III01<br>PERIODO A DAL<br>3 to28/16/2023<br>Acadomic year                                                                      | TCHNOLOGIES FOR FOOD SCIENCE<br>18/09/2023 AL 22/09/2023 of the session/TER2D FERIOD(<br>Session                                                                                                    | 0 A 2022/202<br>Start date                                              | Details           |              |
| Ecolent Identification number<br>Course<br>Graduation session and call<br>Graduation calls<br>Sessione AUTURNALE from04/09/202<br>Graduation call<br>PRIMO APPELLO TERZO PERIODO A DAL 18/09/2023 AL 32/09/2023                                                                                                    | IIIOT<br>PERIODO À DAL<br>3 to78/10/2023<br>Academic year<br>2022/2023                                                         | TCHNOLOGIES FOR FOOD SCIENCE<br>IR/09/2023 AL 22/09/2023 of the session/TER2D PERIOD/<br>Session<br>TER2D PERIODO A 2022/2023 SESSIONE AU/TUNNAUE                                                                     | 0 A 2022/202<br>Start date<br>18/09/2023                                | Details           |              |
| Course  Course  Course  Course  Craduation calls  Craduation calls  Craduation call  Craduation call  Cradu  | HIGT<br>PEHIODO A DAL<br>3 Io2871022823<br>Academic year<br>2022/2523<br>R2O PERICOO A D<br>3 Io28/10/2023                     | TCHNOLOGIES FOR FOOD SCIENCE<br>IN/09/2023 AL 22/09/2023 of the session/TER2O PERIODO<br>Session<br>TER2D PERIODO A 2022/2023 SESSIONE AU/TUNNALE<br>AL 09/10/2023 AL 27/10/2023 of the session/TER2O PERIO           | 0 A 2022/202<br>Start date<br>18/09/2023<br>000 A 2022/2                | Details<br>View   |              |
| Ecolent Identification number Course  Statuation session and call  Graduation calls  Graduation call  Graduation call  Graduation call  Graduation calls  Graduation calls  Graduation calls  Graduation calls  Graduation calls  Graduation calls  Graduation call  Graduation call   | IIIOT<br>PERIODO A DAL<br>3 tozik/10/2023<br>Academic year<br>2022/2023<br>S20 PERICOO A D<br>3 tozik/10/2023<br>Academic year | TCHNOLOGIES FOR FOOD SCIENCE<br>INFORT2023 AL 22/09/2023 of the session/TER2D PERIODO<br>Session<br>TER2D PERIODO A 2022/2023 SESSIONE AUTUMMALE<br>AL 09/10/2023 AL 27/10/2023 of the session/TER2O PERIO<br>Session | 0 A 2022/2022<br>Start date<br>19/09/2023<br>000 A 2022/2<br>Start date | Details<br>Vittor |              |

- After completion of the Alma Laurea correctly, the red bullet should turn green
- Click "Next" to continue

| Preliminary checks for the applicative following preparatory checks were carried out | ation for graduation<br>t for entering the qualification application. | Legend:                                  |
|--------------------------------------------------------------------------------------|-----------------------------------------------------------------------|------------------------------------------|
| Student                                                                              |                                                                       | <ul> <li>Control with warning</li> </ul> |
| First name                                                                           | FIRST NAME                                                            | Check failed                             |
| Family name                                                                          | LAST NAME                                                             |                                          |
| Student identification number                                                        |                                                                       |                                          |
| Course                                                                               | BIOTECHNOLOGIES FOR FOOD SCIENCE                                      |                                          |
| Student identification number<br>Course                                              | BIOTECHNOLOGIES FOR FOOD SCIENCE                                      |                                          |

#### ■ Fill out the list of questionnaires

#### List of questionnaires

This page lists the questionnaires you can fill in.

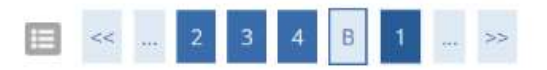

| Questionnaire                                                                           | Status | Options   | 🐺 Legend:                                                          |
|-----------------------------------------------------------------------------------------|--------|-----------|--------------------------------------------------------------------|
| Adesione all'Associazione Alumni dell'Università degli Studi di Padova *                | •      | Fill in 🛹 | \star Mandatory Field                                              |
|                                                                                         |        |           | Checklist                                                          |
| Segnalazione eventuale presenza di persone con disabilita motoria alla seduta di laurea | 0      | Fill in   | <ul> <li>Questionnaire<br/>completed</li> </ul>                    |
| Back Next                                                                               |        |           | <ul> <li>Questionnaire not<br/>completed</li> </ul>                |
|                                                                                         |        |           | <ul> <li>Compulsory<br/>questionnaire not<br/>completed</li> </ul> |

## First questionnaire

#### Choose one of the options and click "Next"

Filling in the questionnaire "The Alumni Association of the University of Padua" Question with an admitta/\*1ale mandatory Iscrizione all'Associazione Alumni dell'Università di Padova The Munici Association of the University of Padua asses to gather all its graduates of all ages, shviptives and origin. latty are the Alaret? The Alaret of the University of Failur are all the graduates at bacholor, marine and discould level at the deversity of Pailur. Absent cart birt fits Association for free industry alter up, insufferent of period data the sell inform you fight activities to cover registrates, the personal data provided through the autication give ranes, sine and pixes of litter, test for code 100 and coarts of shalls, address, arranging to the presented by the Averts Association of the Deserving of Salary to control to provide the control and associate provide of the control of the segurity regimeraries to become a reaction of the provide town or informationregarding the statutory minutes of the Asser The data will be processed manually or digitally and for the kine stretch measure for the partial of the above purposes, in full compliance with Legislative Decree no. 1962/2001 (Privacy Calify Data may be disclosed to this period, such as informative service president, in order to partner the same autypoint and for the fulfilment of the law, in such as any constant of the same to think Hard platted to torrgity with princip laws. Sector, 7 of Legistric Delveron, 16(20) provides for the persons converted, the light to private that and to obtain deletion, conflictuate integration, to appear to believe more the persons for experiment. The personal concernent real power table of the above mentioned right and concernent the Sourcepter to personal an end to Representational Are real concernents of the Area Annual Area Annual Area registered office in Padua, Vie Vill Pettie and I. J. result alarmidiumpi H. Lott spitzer (J. 2019 Do you ware to jain the Alareni Association of the University of Bahas?" 21 VPUL Invoid the to provide Automation and Lauberte the Appropriate to use of system for the revenues parameter parameter and according to the electronic regulation. D 2) ND, Carri alterally is maritiant of the Allertel Association. C 3(140). I do not want to pain the start of Americation

-

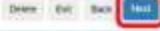

#### Click on "confirm" to submit your response

d - Quantino

Questionnaire - The Alumni Association of the University of PaduaThe Alumni Association of the University of Padua

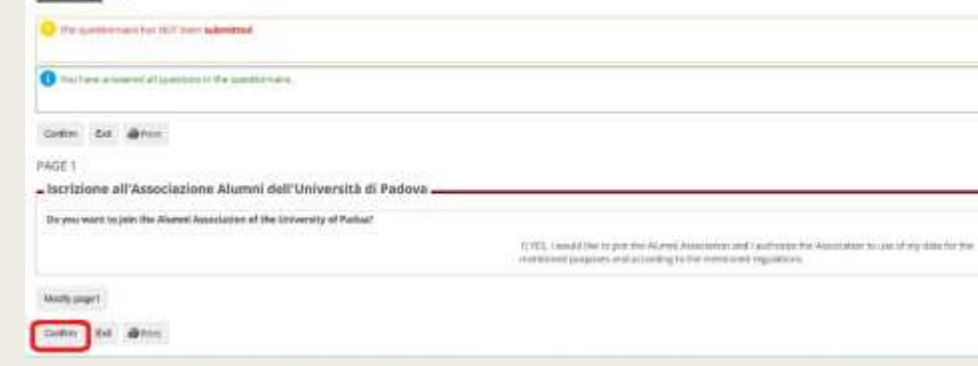

## **Second questionnaire**

#### ■ Start filling the questionnaire and click "Next"

| 🗰 - Questionnaire list                                                                                                    |          |
|----------------------------------------------------------------------------------------------------|----------|
| Summary of fillable and completed questionnaires.                                                                                                    |          |
| Completing the questionnaire "Reporting the possible presence of people with motor disabilities at the graduation session. NB: the questionnaire is not mandatory and you can proceed with the application for obtaining the degree even without having completed it"                        |          |
| The "Student assessment questionnaire" "Reporting of the possible presence of people with motor disabilities at the graduation session. NB: the questionnaire is not mandatory and you can proceed application for graduation even without completing it" can be completed no more than once | vith the |
| There are no previous compilations.                                                                                                    |          |
| Start filing out the questionnaire                                                                                                    |          |
| Key                                                                                                    |          |
| 😜 = Confirmed 😜 = Not Confirmed 😂 = Not Accessible                                                                                                    |          |
| Continu                                                                                                    |          |
|                                                                                                    |          |

# - Questionario

Filling in the questionnaire "Segnalazione eventuale presenza di persone con disabilità motoria alla seduta di laurea. NB: il questionario non è obbligatorio e si puo' procedere con la domanda di conseguimento titolo anche senza averlo compilato"

| uante persone con disabilità motoria sono presenti alla discussione? |  |
|----------------------------------------------------------------------|--|
| numens - )                                                           |  |
| Richiedono accompagnamento?                                          |  |
| 35                                                                   |  |
| 3 No                                                                 |  |

#### Bullets should turn green once both questionnaires are filled

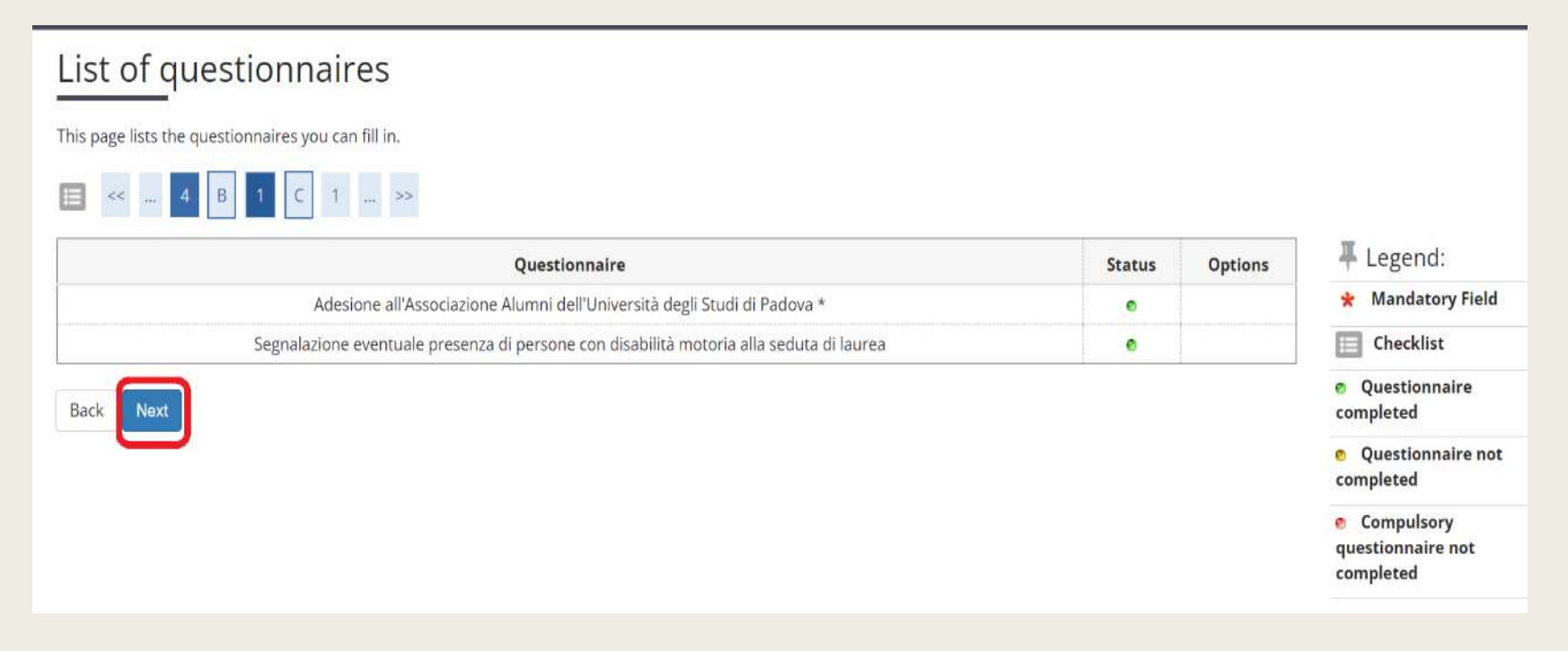

■ Click "Next"

## Add Thesis abstract twice in English

| our thesis title                |                                                                                                    | + | Legend:  |
|---------------------------------|----------------------------------------------------------------------------------------------------|---|----------|
| ster the information on your th | ests title                                                                                                    | * | Mandator |
| utie                            |                                                                                                    |   | CHECKIGL |
| Type of thesis                  | Witten work                                                                                                    | ~ |          |
|                                 | Text length cannot be more than 4000 characters long                                                                                             |   |          |
| Thesis title                    | Investigating the Role of Controlled Atmosphere in Preventing Biorage Breakdown Disorder in VerdeDIVC/ Kowhut through Transcriptomy: Analysis    |   |          |
|                                 | Test length cannot be more than 4000 characters lung                                                                                             |   |          |
| Thesis title in English         | Investigating the Role of Controlled Attroophere in Preventing Monage Broakdown Disorder in "VerdeDIVC" Klauthut brough Transcriptomic Analysis. |   |          |
| Thesis abstract*                |                                                                                                    |   |          |
| Thesis abstract in English      |                                                                                                    |   |          |
|                                 |                                                                                                    |   |          |
| Key word 1                      | Kueltud                                                                                                    |   |          |
| Key word 2                      | poenavest                                                                                                    |   |          |
| Key word 3                      | Termest                                                                                                    |   |          |
| Key word 4                      | npening                                                                                                    |   |          |
| Key word 5                      | cruing injury                                                                                                    |   |          |
| vei of access to the thesis*    | Our access                                                                                                    | ~ |          |

#### Click on "Grant License"

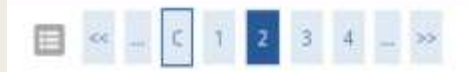

Padua Thesis Licence

Licenza Padua Thesis and Dissertation Archive

When selecting options "open consultation" or, if available, "restricted" (delayed publication of the full text of the thesis with immediate display of metadata), the user automatically accepts to grant the following Licence:

As copyright holder, they grant the University of Padova the irrevocable, non-exclusive rights of permanent storage and distribution in electronic-digital format of the work submitted and its metadata.

The user states:

1. to be the author of the work and holder of the related rights according to the law in force;

They also certify that, to the best of their knowledge, the content of the work:

2. does not entail infringement of copyrights and related rights owned by third parties;

3. does not involve violations of the current legislation on the protection of personal data;

4. If sponsored or financed by third parties other than the University of Padova, any obligation foreseen by contracts or agreements with the aforementioned parties has been fulfilled.

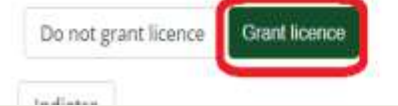

■ Choose Discussion as Type of Examination and click "Next"

| 🔲 «« 1 2                     | 3 4 D >>       |   |
|------------------------------|----------------|---|
| Type of final asses          | ssment         |   |
| Please enter the type of fin | nal assessment |   |
| Type of examination          |                |   |
| Type of<br>examination*      | Discussion     | ~ |
| Back Next                    |                |   |

| - 新潟県市 - 日日の                                                                                                    | 1 H                                                                                                    | Press (F1)                                                      | t to exit full screen                                                                                                    |                                                                                                    |                                                                                                    |
|----------------------------------------------------------------------------------------------------|----------------------------------------------------------------------------------------------------|-----------------------------------------------------------------|----------------------------------------------------------------------------------------------------|----------------------------------------------------------------------------------------------------|----------------------------------------------------------------------------------------------------|
|                                                                                                    |                                                                                                    |                                                                 |                                                                                                    |                                                                                                    |                                                                                                    |
| our restaurance traffa                                                                                                    |                                                                                                    |                                                                 |                                                                                                    |                                                                                                    |                                                                                                    |
|                                                                                                    |                                                                                                    |                                                                 |                                                                                                    |                                                                                                    |                                                                                                    |
| Liaderd                                                                                                    |                                                                                                    |                                                                 |                                                                                                    |                                                                                                    |                                                                                                    |
| A logi materia                                                                                                    |                                                                                                    |                                                                 |                                                                                                    |                                                                                                    |                                                                                                    |
| Farring research                                                                                                    |                                                                                                    |                                                                 |                                                                                                    |                                                                                                    |                                                                                                    |
| Noted Bacthama water                                                                                                    |                                                                                                    |                                                                 |                                                                                                    |                                                                                                    |                                                                                                    |
| Derm                                                                                                    |                                                                                                    |                                                                 | BUILT MADURE AN AUTO STANT                                                                                                    |                                                                                                    |                                                                                                    |
| Tages care can                                                                                                    |                                                                                                    |                                                                 | BUTTERSOLUBIE FOR FOOD SCIENCE                                                                                                    |                                                                                                    |                                                                                                    |
| Radio and State of State of St |                                                                                                    |                                                                 | ETROPELING OF COLUMNS.                                                                                                    |                                                                                                    |                                                                                                    |
| Nesis Hformelion                                                                                                    |                                                                                                    |                                                                 |                                                                                                    |                                                                                                    |                                                                                                    |
| Tape of maste                                                                                                    |                                                                                                    |                                                                 | 1004-007                                                                                                    |                                                                                                    |                                                                                                    |
| Thesis Lillie                                                                                                    |                                                                                                    |                                                                 | investigating the first of Cartorne recognized                                                                                                    |                                                                                                    |                                                                                                    |
| Thread Aren Ar Konglinik                                                                                                    |                                                                                                    |                                                                 | eventget-gifte Ape of Constant Recognized                                                                                                    |                                                                                                    |                                                                                                    |
|                                                                                                    |                                                                                                    |                                                                 | Note on a constraint of processing constraint planet device the constraint of the constraint of the |                                                                                                    | Bernstein, A., and A. (1994). In the second state of the second state of the second |
| Three alignment to implicat                                                                                                    |                                                                                                    |                                                                 |                                                                                                    |                                                                                                    |                                                                                                    |
| dente i nume i a parritto                                                                                                    |                                                                                                    |                                                                 | NuMul Jamanas Rimas                                                                                                    |                                                                                                    |                                                                                                    |
| 2010 (102 Total) (21 In All and and                                                                                                    |                                                                                                    |                                                                 | The second second                                                                                                    |                                                                                                    |                                                                                                    |
|                                                                                                    |                                                                                                    |                                                                 | and the second second sec                                                                                                    |                                                                                                    |                                                                                                    |
| Party and the second second                                                                                                    |                                                                                                    |                                                                 |                                                                                                    |                                                                                                    |                                                                                                    |
|                                                                                                    | Type of Supervised                                                                                                    | Department                                                      |                                                                                                    | 84                                                                                                    | derivating matter firm analysis, press.                                                                                                    |
| AST NAME, FIRST NAME                                                                                                    | Super-law                                                                                                    | Harmony and some weather the second sympose. Should             |                                                                                                    | Performant Apparate                                                                                                    | university teacher                                                                                                    |
| ANY manager and of manager                                                                                                    | and the second second se | Provincent & in some intern from the set in our discharts where |                                                                                                    | And and a second second | Companying and the                                                                                                    |

11 /

Click on "Complete Degree attainment application"

| and the second second sec                                                                                                    |                                                                                                    |                                                                                                    |
|----------------------------------------------------------------------------------------------------|----------------------------------------------------------------------------------------------------|----------------------------------------------------------------------------------------------------|
| free search .                                                                                                    |                                                                                                    |                                                                                                    |
| Transfer states                                                                                                    |                                                                                                    |                                                                                                    |
| Rama month mine-ranke                                                                                                    |                                                                                                    |                                                                                                    |
| line .                                                                                                    |                                                                                                    |                                                                                                    |
| and an or                                                                                                    |                                                                                                    |                                                                                                    |
| and a state of the state of the |                                                                                                    |                                                                                                    |
| Accessed and                                                                                                    |                                                                                                    |                                                                                                    |
| Statement of strength institute                                                                                                    |                                                                                                    | We wanted a second with the second                                                                                                    |
| Native and of Applica chairment later.                                                                                                    |                                                                                                    | and the second second se                                                                                                    |
| Contraction and Advanced Sector.                                                                                                    |                                                                                                    | when around the second one weather a more than                                                                                                    |
| ber austi-                                                                                                    |                                                                                                    |                                                                                                    |
| Dents is formation                                                                                                    |                                                                                                    |                                                                                                    |
| THE PERSON NEW YORK                                                                                                    |                                                                                                    |                                                                                                    |
| Tape of Charles                                                                                                    |                                                                                                    | When the second second s                                                                                                    |
| Broads alter                                                                                                    |                                                                                                    | responses to the second second s                                                                                                    |
| Tages are                                                                                                    |                                                                                                    | company and the Alexandro Sector of Sector (Sector Sector Company) and a sector of the                                                                                                    |
|                                                                                                    |                                                                                                    | bill being of the section of the section of the |
| And an any set in gene                                                                                                    |                                                                                                    | and the set of the set of the |
| No dia unique Minalizarian                                                                                                    |                                                                                                    | Color party and Party                                                                                                    |
| Protected at complications statisticant                                                                                                    |                                                                                                    | Del proc.                                                                                                    |
| An or a second state                                                                                                    |                                                                                                    | alter-Accesseration                                                                                                    |
| d same and provide the same                                                                                                    |                                                                                                    |                                                                                                    |
|                                                                                                    | fair of specific                                                                                                    | Directly highly for a stand grid.                                                                                                    |
| INT MARKET TORIT ANALYSIS                                                                                                    | And a second second second second second second second second second second second second second second second                                                                                                    | and a second second second second second second second second second second second second second second second                                                                                                    |
| Included and a second second                                                                                                    | Annual Control of Control of Cont |                                                                                                    |
| No. month limit include                                                                                                    |                                                                                                    |                                                                                                    |

#### ■ Give feedback on application process and click "next"

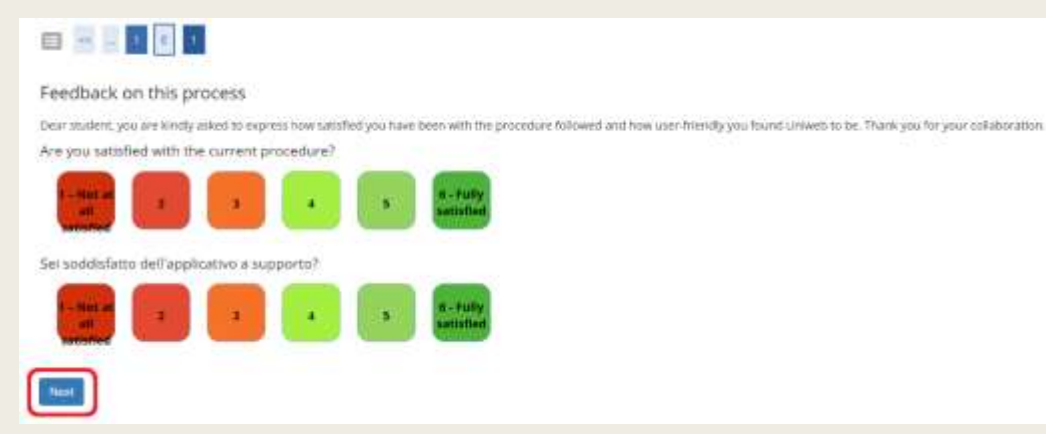

#### Click on "Back to graduation dashboard"

| ormation on your graduation application.                                                                                                    |                                                             |
|----------------------------------------------------------------------------------------------------|-------------------------------------------------------------|
| Student                                                                                                    |                                                             |
| irst name                                                                                                    | THEY SAMA                                                   |
| amily name                                                                                                    | LAU NAME                                                    |
| tudent identification number                                                                                                    | 2000007                                                     |
| ourse                                                                                                    | BIOTECHNOLOGIES FOR FOOD SCIENCE                            |
| Graduation application summary                                                                                                    | Submitted                                                   |
| cademic year                                                                                                    | 2022/2023                                                   |
| raduation session                                                                                                    | TER2O PERIODO A 2022/2023 SESSIONE AUTUNNALE                |
| iraduation call start date                                                                                                    | 18/09/2023                                                  |
| iraduation call                                                                                                    | PRIMO APPELLO TERZO PERIÓDIO A DAL 18/09/2021 AL 22/09/2023 |
| and the second second se | These deads and and details                                 |

# Step4: Payment of revenue stamp

 Go to menu on Uniweb and click on "Right to University studies, diasbility, disclosure, summer courses"

| Welcome                                                                           |                                                                                          |                                                    |                    |             | SARE                                 |   |
|-----------------------------------------------------------------------------------|------------------------------------------------------------------------------------------|----------------------------------------------------|--------------------|-------------|--------------------------------------|---|
| Welcome to your reserve<br>in order to edit your peri<br>Information about your o | d area.<br>Ional details cick on "Home" → "Masi<br>Jegree course and course units are av | er data"<br>allable on the website <u>http://d</u> | kdætting samled út |             | My personal area                     |   |
| Personal details                                                                  |                                                                                          | Show details +                                     | Student status     |             | Change Personnel                     |   |
| Control panel                                                                     |                                                                                          | Hide details =                                     | Messages           |             | . Home                               | × |
| - Longitte and a contraction                                                      |                                                                                          |                                                    |                    |             | Cetholieve Unca                      |   |
| Process                                                                           | Status                                                                                   | To do list                                         | Sender             | Title       | Hight to university makes disability |   |
| Fees                                                                              | expired                                                                                  | display                                            |                    | No messages | endonam materies onaries             |   |
| Career plan                                                                       | <ul> <li>editable</li> </ul>                                                             | study, utan                                        |                    |             | Opportung attainment                 |   |
| Avaitable terms                                                                   | 😑 D acaitable terms                                                                      |                                                    |                    |             | Name to a difference the state       |   |
| Term registration                                                                 | 😑 D bookings                                                                             |                                                    |                    |             | ality is an entrangement of          |   |
| Notes                                                                             |                                                                                          |                                                    |                    |             | Being we                             |   |

#### Click on "payments"

| Welcome                                                                             |                        |                 |                |               |                                                                                                    |
|-------------------------------------------------------------------------------------|------------------------|-----------------|----------------|---------------|----------------------------------------------------------------------------------------------------|
| Pressure to post reperior<br>In order to exit your pers<br>Information about your d | Ny personal area       |                 |                |               |                                                                                                    |
| Personal details                                                                    |                        | Show details: + | Student status |               | Chicago Procession                                                                                                    |
| Control panel Hite datali. *                                                        |                        |                 | Messages       |               | C Right for animenality minima,<br>alteritäty discharges, summer<br>phones                                                                                                    |
| Process                                                                             | Status                 | To do Rat       | Sender         | Title         | Tarrent I                                                                                                    |
| Feet                                                                                | e agared               | altani es       |                | tico mensages | Contraction of the local division of the local division of the loc |
| Cereer plan                                                                         | edtable .              | state plan      |                |               | and the second second s |
| Available tarres                                                                    | 🔿 di aka table termiti |                 |                |               | Application for temptini                                                                                                    |
| Termiegaration                                                                      | D bookings             |                 |                |               | Corriginated Remainsure                                                                                                    |

#### Click on the invoice to initiate the payment

#### List of Fees

# - Fees

 FEE-WAIVERS APPLICATION: as a reminder, it is possible to obtain a recalculation of the installments by submitting the Application for Benefits each year, which authorizes the University to acquire the ISEE data directly from INPS.

Within 48 hours, if the system finds a valid ISEE for university benefits made in 2022, it recalculates the amounts and applies reductions.

For GOING TO GRADUATE students: students: students: graduating in the last session of the 2021/22 academic year do not have to pay the A.A. 2022/23 installments.
 So you can apply to graduate for the DECEMBER session (or April of the following year for health professions) without paying the September installment. If your graduation is postponed to a session in the following academic year, you will have to pay the installments that are due in the meantime but without arrears.

Click on the bill code in the first column to see the details.

| Addebiti fəl     | Iturati                                                                                                    |                |         | Carta        | Q                   |
|------------------|----------------------------------------------------------------------------------------------------|----------------|---------|--------------|---------------------|
| Invoice          | Description                                                                                                    | Expiry<br>date | Amount  | Status       | Pagamento<br>pagoPA |
| + <u>7679899</u> | Stud. ID2049665 - Second tycle degree - BIOTECHNOLDGIES FOR FOOD SCIENCE - Rata:<br>Rata unica<br>- Imposta di bollo per conseguimento titolo Year 2022/2023 |                | 16,00 € | 🔵 non pagato | OTATUIEA            |

| nvoice Detail                        |                                                                                                    |                                                                                                    |                                                                                                  |                               |
|--------------------------------------|----------------------------------------------------------------------------------------------------|----------------------------------------------------------------------------------------------------|--------------------------------------------------------------------------------------------------|-------------------------------|
| Invoice 7679899                      |                                                                                                    |                                                                                                    |                                                                                                  |                               |
| Amount                               |                                                                                                    | 16,00 €                                                                                                    |                                                                                                  |                               |
| Procedure                            |                                                                                                    | Pogamento trantile pagoPA                                                                                                    |                                                                                                  |                               |
| pagoPA                               | Versä nationito uli progione il Prestatione di Servici di P<br>efferbi teo, addettui en conto connecto, canto di credit<br>Paggamenti - SPC" gedito dall'Agenus per Italia Digla                           | agomento (es. una banca o un abre sit<br>o, todetturo postare electronomico, per p<br>de, Altre informazioni artinis <u>mono art</u>           | Buto di pagamento e relativo sevela<br>co effettuare la transactore transie<br>Lennal            | in da queito<br>il Triodo Det |
| pagoph                               | Versà rictionita il scogline il Prestatore di Servici di P<br>uffetto tes addetetu in carti corrente, caria di credit<br>Pagamenti - SPC' gentto dall'Agenna per fitalia Digta                             | egemento (His. una banca o un abre m<br>e, todentos postare elemennos, per p<br>de "Atre informacion aritink: <u>posta atr</u>                 | Buto di pagamento e relativo serviz<br>erefettuare la Damagnere trarrite<br>Leonaz               | in da quetto<br>il "Noto Dei  |
|                                      | Versä ristievilla uli soggiere il Prestatore di Servidi di P<br>ufferbi tes addatatu in canta comente, caria di credit<br>Pagamenti - SPC' gedito dall'Agenna per fitale Digta<br>Instament                | egemento (es. una banca o un abre el<br>o, todetturo potare elemenno), per p<br>de Altre informacion al link: <u>moto al li</u><br><b>Icon</b> | Buto di pagamento e relativo serviz<br>er effettuare la tramagione transie<br>LICILE             | in da quetto<br>il "Noido Der |
| uno<br>mpasta di bolle per conseguin | Versa ristievito di scogliere il Previtatore di Servici di P<br>utifetto les addattu in canto comente, caria di credit<br>Pogamenti - SPC' gedito dall'Agento per fitale Digta<br>Instament<br>enco titolo | egemento (es. una banca o un abre el<br>o, tos lecturo potario elemenno), per p<br>de Altre informacioni al link: <u>moto al li</u><br>Itues   | Buto di pagamento e relativo serviz<br>er effettuare la tramagione transie<br>lettuz<br>Alecuati | in da questo<br>il "Nocio Der |

## Payment options:

- Print the MAV invoice and pay it at the bank or any tobacco shop (tabaccheria)
- Pay directly online using PagoPa
- PS: Red bullet under the status section should turn green some days after the payment